## Konto email na portalu www.google.pl

- 1. Wchodzimy na stronę <u>www.google.pl</u> -> po wejściu na stronę należy kliknąć napis "Zaloguj", który znajduje się w prawym górnym rogu strony internetowej
- 2. Przejdziemy do strony na której klikamy "utwórz darmowe konto"
- 3. Link przekieruje nas na stronę, na której opisane jest **konto google** oraz pola do uzupełnienia naszych danych; są one niewidoczne dla innych użytkowników.

Po kolei należy do nich wpisać:

- swoje Imię i Nazwisko
- nazwę użytkownika (to początek naszego, przyszłego maila) jeżeli ktoś używa już wpisanej przez nas nazwy, system zaproponuje inną
- hasło, które zapewni nam, i tylko nam, dostęp do naszej skrzynki email; powinno ono składać się co najmniej z 8 znaków w tym cyfr oraz symboli, nie powinno się także używać haseł oczywistych, np. daty swoich urodzin; hasło trzeba potwierdzić wpisujac obok je jeszcze raz

| Tworzenie<br>Otwórz Gmaila             | konta Google                |            |                                                    |
|----------------------------------------|-----------------------------|------------|----------------------------------------------------|
| lmię<br>Magda                          | Nazwisko<br>Kowalska        |            |                                                    |
| Nazwa użytkownika<br>kowalskamagda26   | 56                          | @gmail.com |                                                    |
| Możesz używać liter,                   | cyfr i kropek               |            |                                                    |
| Hasło                                  | Potwierdź hasło             |            |                                                    |
| Użyj co najmniej ośm<br>cyfr i symboli | iu znaków, w tym jednocześr | ie liter,  | Jedno konto. Dostęp do<br>wszystkich usług Google. |
|                                        |                             |            | 4                                                  |

Po wypełnieniu, klikamy "DALEJ"

| Numer telefonu (opcjonalny)                                                                                   |                                                |
|----------------------------------------------------------------------------------------------------|------------------------------------------------|
| Twój numer nie będzie widoczny dla innych                                                                     |                                                |
| Pomocniczy adres e-mail (opcjonalny)<br>Użyjemy go, by zabezpieczyć Twoje konto<br>Dzień Miesiąc <b>V</b> Rok |                                                |
| Twoja data urodzenia<br>Płeć                                                                                  | Twoje dane osobowe są prywatne<br>i bezpieczne |
| Dlaczego prosimy o te dane                                                                                    |                                                |

- Numer telefonu który jest **opcjonalny** i nie będzie widoczny dla innych
- Pozostałe dane: data urodzenia, płeć

Po wypełnieniu, klikamy "DALEJ"

Jeżeli numer telefonu został podany, dostaniemy komunikat o jego weryfikowanie. Weryfikowanie <u>NIE JEST</u> konieczne i możemy pominąc ten krok klikając na napis **"Nie teraz"** 

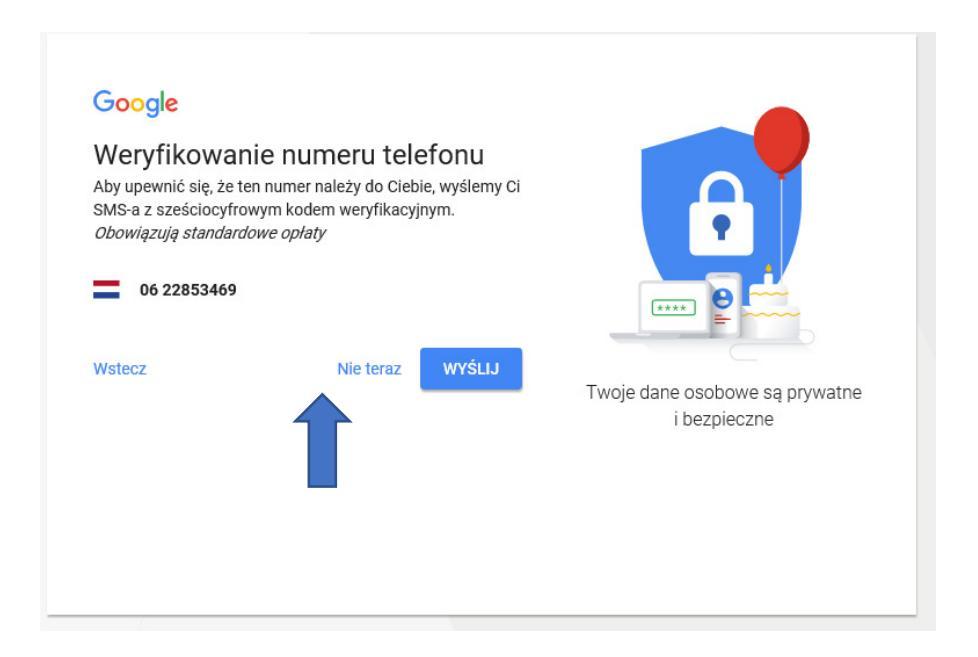

- aby ostatecznie założyć konto należy zapoznać się "Warunkami korzystania z usług" oraz "Polityką prywatności", a następnie zaznaczyć okienko "Akceptuję" i kliknąć napis "Następny krok".

- 4. Teraz można zapoznać się z nowym kontem i korzystać z poczty email google (gmail)
- Aby później zalogować się na konto emial wystarczy ponownie wejść na stronę główną <u>www.google.pl</u>, ponownie kliknąć "Zaloguj" i tym razem wpisać tylko wybrany wcześniej adres email i hasło, a następnie kliknąć przycisk "Zaloguj się".